## **Graphing Utility Instructions**

A graphing utility can be found at:

http://www.math.purdue.edu/~cook

## **INSTRUCTIONS:**

At this website (say to graph  $y=x^5$  and  $y=5^x$  simultaneously):

- 1. Choose: Graphing functions (x functions) and scroll down to the "on screen" version of the application
- 2. Then click at the top line (header) of what you see and choose (by scrolling): multigraph utility
- 3. Click: clear all
- 4. Click: equalize
- 5. Fill in:  $y=x^5$
- 6. Click on No. 1 and choose: No. 2
- 7. Fill in:  $y=5^x$
- 8. Type in values for x min, xmax, ymin, ymax and view the graph.
- 9. Then change the values for these four numbers (including decimal places) as needed.